## Инструкция по загрузке шаблона в формы отчетности

В данной инструкции мы рассмотрим основные правила, которые необходимо соблюдать при загрузке шаблонов в любые формы отчетности, где это предусмотрено системой СОчИ.

1. Для корректной загрузки рекомендуем использовать шаблоны, разработанные нашей компанией, которые Вы сможете скачать из самих отчетных форм.

| l | НАЛОГОВЫЙ ПЕРИОД 201 С 01.08.2015 202 ПО 31.08.2015                              |
|---|----------------------------------------------------------------------------------|
| ſ | Выберите файл Файл не выбран Загрузить шаблон                                    |
|   | РАЗДЕЛ II. АКЦИЗНЫЙ НАЛОГ НА РЕАЛИЗОВАННУЮ МАРКИРУЕМУЮ, НЕ МАРКИРУЕМУЮ ПРОДУКЦИЮ |
|   |                                                                                  |

- 2. В системе СОчИ представлены 2 вида шаблонов: на 1 странице (формы отчетности с индексом 017, 022, 023, 058, 059, 106, Форма 1) и на нескольких страницах (формы отчетности с индексом 062, 070).
- После загрузки шаблона на Ваш компьютер, столбцы и строки, указанные на изображении, нельзя перемещать, менять местами или удалять. Добавлять дополнительные строки, для внесения Ваших данных, можно, начиная с невыделенной строки.

| 6  | Отчетный период 01.01.2015 |                        | 31.01.2015  |                                                                   |            |            |                                |                     |                            |                                |          |
|----|----------------------------|------------------------|-------------|-------------------------------------------------------------------|------------|------------|--------------------------------|---------------------|----------------------------|--------------------------------|----------|
| 7  | Код товара по              | ,<br>Наимен-е товара   | Единица     | Физ.объем реализо-й<br>продукции (маркируемой,<br>не маркируемой) |            | Код страны | Дата отгрузки<br>или день      | Ставка<br>акциза (в | Сумма акциза<br>уплате в б | , подлежащая<br>Бюджет по      |          |
| 8  | пвэд                       |                        | измерения   | на тер-рии<br>КР                                                  | на экспорт |            | приооретения<br>акцизных марок | сомах)              | маркируемой<br>продукции   | не<br>маркируемой<br>продукции | <b>}</b> |
| 9  | 1                          | 2                      | 3           | 4                                                                 | 5          | 6          | 7                              | 8                   | 9                          | 10                             |          |
| 10 | Приложение за              | полнено в соответствии | с Порядком, | установленно                                                      | ом ГНС     |            |                                |                     |                            |                                |          |
| 11 | 0000002203                 | Пиво                   | литр        | 15 453,00                                                         | 0,00       |            | 10.01.2015                     | 14,00               | 0,00                       | 216 342,00                     |          |
| 12 |                            |                        |             |                                                                   |            |            |                                |                     |                            |                                |          |
| 13 |                            |                        |             |                                                                   |            |            |                                |                     |                            |                                |          |

- 4. При заполнении шаблона своими данными, необходимо соблюдать форматы ячеек, настроив их через «Формат ячеек», и проверить корректность форматов перед загрузкой в систему.
  - Ячейки с датой настраиваются на формат «Дата», согласно образцу.

| Число Выравнивание                                                                                                    | Шрифт                                                                                                    | Граница                            | Заливка                                 | Защита                                  |                                       |                                                     |                                               |
|----------------------------------------------------------------------------------------------------|----------------------------------------------------------------------------------------------------|------------------------------------|-----------------------------------------|-----------------------------------------|---------------------------------------|-----------------------------------------------------|-----------------------------------------------|
| числовые форматы:<br>Общий<br>Числовой<br>денежный<br>Финансовый<br>Дахо<br>Финансовый<br>Дахо<br>Время<br>Процентный<br>Доробный<br>Доробный<br>Доробный<br>Доробный<br>Доробный<br>Сисроненальный<br>(все форматы) | Образец<br>10.10.2015<br>Імп:<br>14.03.2012<br>14.3<br>14.3.12<br>14.03.12<br>14 мар<br>14 мар<br>12<br>Язык (место<br>русский | 2012 г.<br>Положени                | 4e]:                                    |                                         |                                       |                                                     | ¥                                             |
| Форматы дат служат для о<br>которые начинаются со за<br>операционной системе. Ф                                                                                                    | гображения,<br>зездочки (*), і<br>орматы без з                                                                                 | дат и врем<br>меняются<br>вездочки | іени, предс<br>при измене<br>не зависят | тавленных ч<br>нии форма<br>от настроен | нислами, і<br>ітов отобі<br>с операци | в виде дат. Фо<br>ражения дат<br>юнной систен<br>ОК | орматы дат,<br>ы и времени в<br>мы.<br>Отмена |

 Ячейки с суммами настраиваются на формат «Числовой» с 2 знаками, согласно образцу.

| юрмат ячеек                                                                                                    | 2 ×                                                                                                    |  |
|----------------------------------------------------------------------------------------------------|----------------------------------------------------------------------------------------------------|--|
| Число Выравнивание<br>Числовые форматы:                                                                                                    | Шрифт Граница Заливка Защита                                                                                                    |  |
| Общин<br><u>Числовой</u><br>Денежный<br>динансовый<br>Дата<br>Время<br>Процентный<br>Дробный<br>Экспоненциальный<br>Текстовый<br>Дополнительный<br>(все форматы) | овранц<br>14.00<br>Число десятичных рнаков: 2 m<br>□ Разделитель срупп разрядов ()<br>Grpнцительные числа:<br>1224.10<br>1224.10<br>-1224.10<br>-1224.10 |  |
| Ŧ                                                                                                    | ~                                                                                                    |  |
| Числовой формат являет<br>значений используются т                                                                                                    | з наиболее общим способом представления чисел. Для вывода денежных<br>кже форматы "Денежный" и "Финансовый".                                             |  |
|                                                                                                    | ОК Отмена                                                                                                    |  |

 Все остальные ячейки, включая коды и номера документов настраиваются на формат «Текстовый».

| Формат ячеек                                                                                                    |                                                        |                                    |                                   |                                   |                                 | ? ×       |
|----------------------------------------------------------------------------------------------------|--------------------------------------------------------|------------------------------------|-----------------------------------|-----------------------------------|---------------------------------|-----------|
| Формат ячеек<br>Числовые форматы:<br>Общий<br>Числовые форматы:<br>Общий<br>Дисловой<br>Денежный<br>финансовий<br>Деремя<br>Процентный<br>Дообний<br>Экспоненцияльный<br>Техстовый | Шрифт<br>Образец<br>010295<br>Значения в<br>обрабатыва | Граница<br>текстовом<br>ются как с | Заливка<br>формате о<br>троки вне | Защита<br>отображаю<br>зависимост | тся точно так<br>и от их содер> | у Х       |
| (все форматы)                                                                                                    |                                                        |                                    |                                   |                                   |                                 |           |
|                                                                                                    |                                                        |                                    |                                   |                                   |                                 | ОК Отмена |

5. При заполнении многостраничного шаблона, незаполненные страницы нельзя удалять, из них удаляются лишь данные.

| 7  |   | Отчетный пе           | риод           | 31.01.2015 |                     |                        |              |                    |        |              |        |   |
|----|---|-----------------------|----------------|------------|---------------------|------------------------|--------------|--------------------|--------|--------------|--------|---|
| 8  |   | Поставщик             |                | ГРУЗОВ/    | АЯ ТАМОЖЕ<br>СЧЕТ-Ф | ННАЯ ДЕКЛ<br>АКТУРА    | АРАЦИЯ,      | ПЛАТЕЖНЫЙ ДОКУМЕНТ |        |              | СУММА  |   |
| 9  |   | Наименов<br>ание/ ФИО | КОД СТРАНЫ     | ДАТА       | Nº                  | СТО-ТЬ<br>БЕЗ НДС      | СУММА<br>НДС | ДАТА               | Nº     | СУММА<br>НДС | ЗАЧЕТУ |   |
| 10 |   | 1                     | 2              | 3          | 4                   | 5                      | 6            | 7                  | 8      | 9            | 10     |   |
| 11 |   | Сара Уокер            | 10504200316666 | 05.01.2015 | 010295              | 2433 <mark>,</mark> 90 | 292,07       | 05.01.2015         | 010295 | 292,07       | 272,97 |   |
| 12 | _ |                       |                |            |                     |                        |              |                    |        |              |        | Ī |

- 6. После заполнения шаблон можно сохранить и переименовать для удобства поиска.
- 7. Для загрузки шаблона в систему, необходимо открыть нужную форму отчетности в СОчИ и нажать на кнопку «Выберите файл».

| НАЛОГОВЫЙ ПЕРИОД | 201 C 01.09.2015 202 ПО 30.09.2015                      |
|------------------|---------------------------------------------------------|
|                  | Выберите файл райл не выбран <u>Загрузить шаблон</u>    |
|                  | РАЗДЕЛ II. ИНФОРМАЦИЯ О НАЛОГЕ НА ДОБАВЛЕННУЮ СТОИМОСТЬ |

 После того, как откроется окно для выбора файла, выберите сохраненный шаблон и нажмите на кнопку «Открыть».

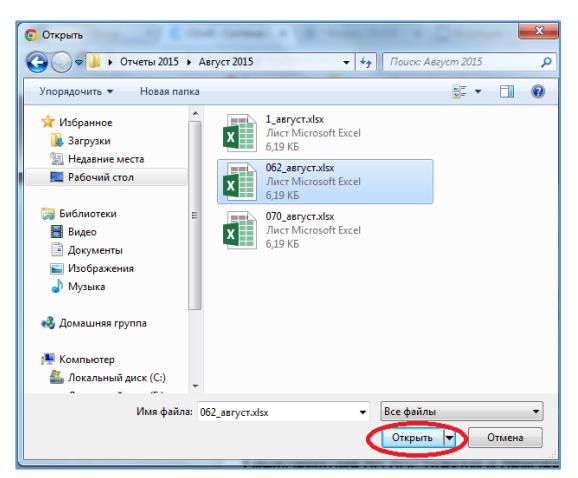

9. При успешной загрузки шаблона в форму отчетности, название Вашего файла будет отражено в самой форме. Также Вы сможете увидеть в форме отчетности все загруженные данные.

| НАЛОГОВЫЙ ПЕРИОД                                                                                           | 201 C 01.09.2015 202 ПО 30.09.2015 |  |  |  |  |  |  |
|----------------------------------------------------------------------------------------------------|------------------------------------|--|--|--|--|--|--|
| После загрузки данных из шаблона, проверьте тип отчета. Выберите файл 062_август.xlsx.xls Загрузить шаблон |                                    |  |  |  |  |  |  |
| РАЗДЕЛ II. ИНФОРМАЦИЯ О НАЛОГЕ НА ДОБАВЛЕННУЮ СТОИМОСТЬ                                                    |                                    |  |  |  |  |  |  |

10. После загрузки шаблона в систему, проверьте правильный ли тип отчета отмечен.

🖲 ПЕРВОНАЧАЛЬНЫЙ 🔵 УТОЧНЕННЫЙ 🔵 ЛИКВИДАЦИОННЫЙ

- 11. При большом объеме данных в загружаемом файле, загрузка в систему может занять до 30 минут.
- 12. Если после загрузки файла в систему суммы отображаются некорректно, то необходимо проверить правильность форматов ячеек и формул.
- 13. Раздел «Помощь в заполнении» расположен в верхней части страницы.

Спасибо за внимание!